## How to log into and activate your VPP

- 1. Log into: my.acsi.org
- 2. Click on "CEUs/Premium"

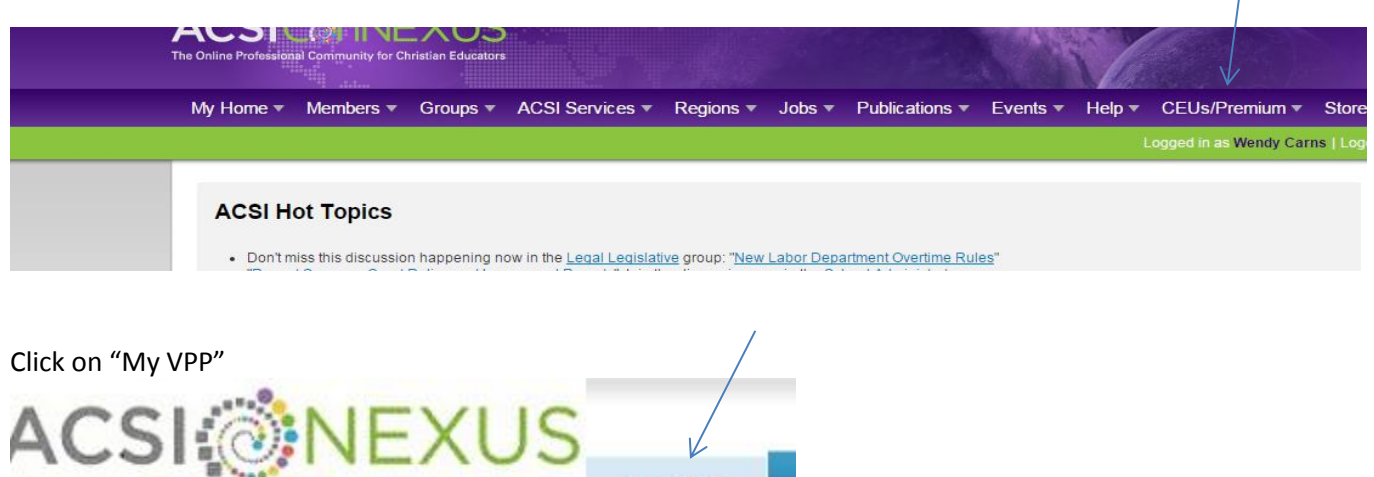

Transformative Learning Community for Christian Educators My VPP Members Courses Credentials Custom Lists

Under "Continuing Education" you will see what is in your VPP.

|   | Continuing Education                  | 1 💼                  |             |                    | 8.4 CEUs Earned          |  |
|---|---------------------------------------|----------------------|-------------|--------------------|--------------------------|--|
|   | Course Title                          | Completion Date CEUs |             | CEU Type           | Next Step                |  |
|   | Click the [+] to see your activities. |                      |             |                    | ConNEXUS Premium Courses |  |
| Z | Nexus   Live 2011                     | 10/21/2011           | 2.00 / 2.00 | Bible; Educational | CEU Earned 🔊 ங           |  |
|   | NEXUS Live 2012                       | 10/19/2012           | 1.50 / 1.50 | Educational        | CEU Earned 🔎 ங           |  |
|   | NEXUS Live 2013                       | 10/18/2013           | 1.50 / 1.50 | Educational        | CEU Earned 🔎 ங           |  |
|   | NEXUS Live 2014                       | 10/17/2014           | 1.50 / 1.50 | Educational        | CEU Earned 🔊 ங           |  |

To see what your practitioner ID is: Click on the "overview" button at the top right.

| Virtual Professional Portfolio (Show Details)                                        | Return to: \ |                |
|--------------------------------------------------------------------------------------|--------------|----------------|
| 🔳 🖻 Complete VPP                                                                     | Overview     | Update Coach 💿 |
|                                                                                      |              |                |
| Progress Reporting                                                                   |              |                |
| For: Wendy Carns #253372                                                             |              |                |
| Show All Hide All Show Incomplete Items Detail Summary Printer Friendly View Offline |              |                |
| Practitioner                                                                         |              |                |
| Virtual Professional Portfolio                                                       |              |                |
| Nexus   Live 2011                                                                    |              |                |
| NEXUS Live 2012                                                                      |              |                |
| NEXUS Live 2013                                                                      |              |                |
| NEXUS Live 2014                                                                      |              |                |
|                                                                                      |              |                |